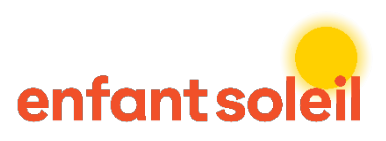

طلم

## COMPLÉTER UN RAPPORT D'IMPACT

1. Sélectionner le projet

| Nom projet $\downarrow$ $\checkmark$ | Compte $\smallsetminus$   | Coût total $\vee$ |
|--------------------------------------|---------------------------|-------------------|
| 2025-OES-001                         | <br>Hôpital Enfant Soleil | 0\$               |
| G)                                   |                           |                   |

2. Afin de télécharger une photo, veuillez cliquer sur Afficher les détails.

| Compte (Projet -<br>équipements) | Année financière<br>(Projet - équipements) | Quantité | Nom de l'équipement 🕇 | Spécifiez au besoin<br>(marque,<br>caractéristiques) | Coût total |                         |
|----------------------------------|--------------------------------------------|----------|-----------------------|------------------------------------------------------|------------|-------------------------|
| Hôpital Enfant Soleil            | 2025                                       | 1        |                       | Équipement #1                                        | 1 000 \$   | $\overline{\mathbf{v}}$ |
|                                  |                                            |          |                       |                                                      |            | Afficher les détails    |

2.1 Cliquer sur Ajouter une note Téléchargement

fichier

| Ajouter une note | Annuler |
|------------------|---------|
| <br>C m          |         |
| $\sim$           |         |

Répéter ces étapes pour chaque photo d'équipement à télécharger.

3. Compléter les 4 questions demandées (Témoignage, Auteur du témoignage, Impacts directs et Étiquettes) et cliquer sur le bouton Envoyer. Vous aurez accès pour revenir modifier au besoin après l'envoi.

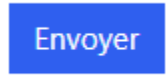